## Загрузка открытого ключа ЭЦП в систему сбора отчетности Росстата

Для того, что бы иметь возможность подписывать отчетность с помощью ЭЦП в системе сдачи отчетности, в данную систему необходимо загрузить свой открытый ключ ЭЦП. Открытый ключ имеет вид файла с расширением «cer». Значок файла, в зависимости от операционной системы выглядит так

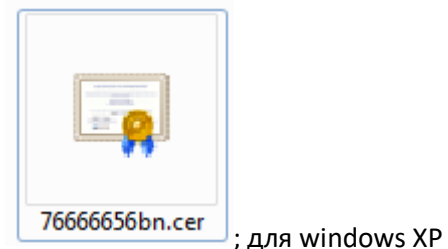

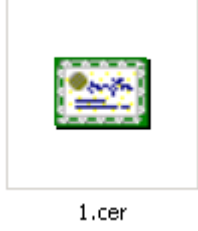

для windows 7

Если у Вас нет такого файла, но ЭЦП установлено на Вашем компьютере, то его можно выгрузить из системы. Подробнее как это сделать описано в <u>этой инструкции</u>.

Для загрузки указанного выше файла следует последовательно проделать следующие операции:

1. Зайти на главную страницу специализированного интернет сайта Росстата системы сбора отчетности по ссылке <u>https://websbor.gks.ru/online/</u>

Вызвать окно авторизации в свой личный кабинет нажатием в разделе «Респонденты»
на ссылку «Войти в личный кабинет» (2)

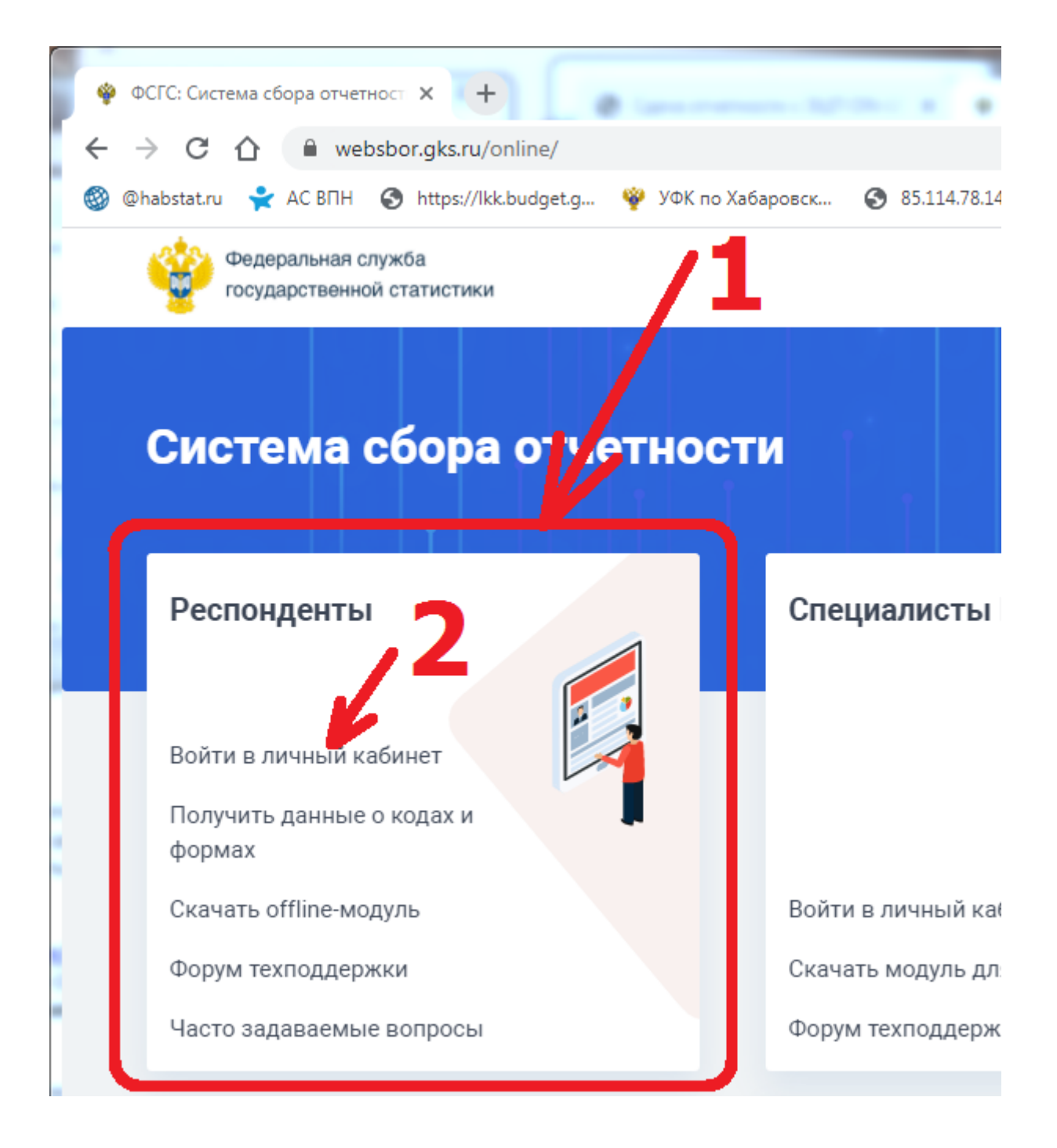

3. В появившемся окне авторизации ввести свои идентификационные данные (в качества

**Учетной записи, по умолчанию используется код ОКПО Вашей организации**) и нажать кнопку «Вход».

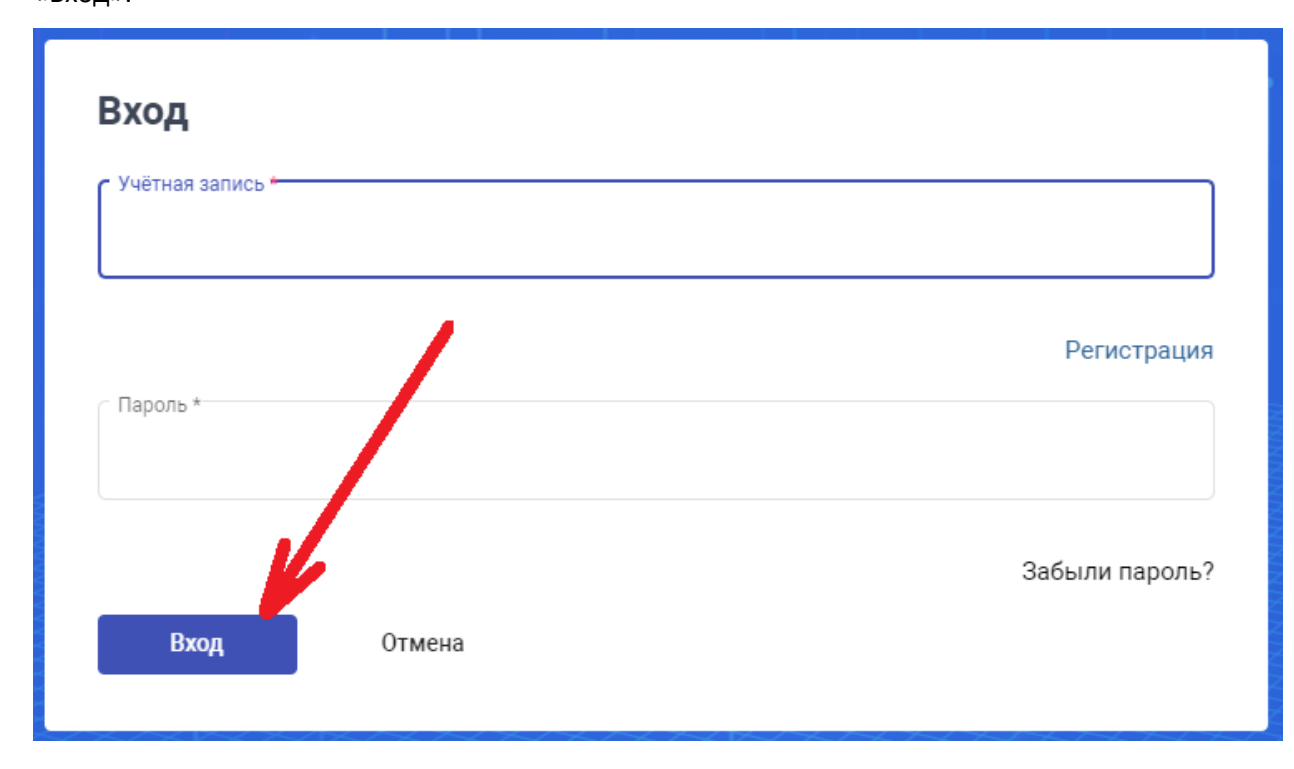

4. В личном кабинете перейти во вкладку «Профиль» (1) – «Сертификаты» (2), далее нажать кнопку «Добавить сертификат» (3)

| 🕒 ФСГС: Система сбора от                                                                                           | ×                    |                |                         | <u> x</u>       |  |  |  |  |
|----------------------------------------------------------------------------------------------------|----------------------|----------------|-------------------------|-----------------|--|--|--|--|
| ← → С Ѽ В Защищено   https://websbor.gks.ru/online/#!/certificates                                                 |                      |                |                         |                 |  |  |  |  |
| 🕒 АС ГС ОФСН 🖌 BarracudaCentral.org 脳 Kaspersky CompanyA 💟 Для IBM HS22 Server 💟 Для Р2000 msa2000 🐓 Росреестр 🔷 🔪 |                      |                |                         |                 |  |  |  |  |
| Система сбора отчетности<br>ТОГС: Хабаровскстат<br>Пользователь: Организация:                                      |                      |                |                         |                 |  |  |  |  |
| Назначенные формы Профиль Заявки                                                                                   |                      |                |                         |                 |  |  |  |  |
| Общая инфор                                                                                                    | омация Сертификаты   | Контакты       | данные о кодах Настройк | и Смена пароля  |  |  |  |  |
| Список сертификат в                                                                                                |                      |                |                         |                 |  |  |  |  |
| Фильтр                                                                                                    |                      | 1/             |                         |                 |  |  |  |  |
| Обновить 20                                                                                                    | бросить              | 1              |                         |                 |  |  |  |  |
| Владелец                                                                                                    | Удостоверяющий центр | Серийный Номер | Действителен с          | Действителен по |  |  |  |  |
| Добавить сертификат Страница 1 из 1 📾 📾 📾                                                                          |                      |                |                         |                 |  |  |  |  |

5. В открывшемся окне загрузки нового сертификата нажать кнопку «Выбрать» (1) и в стандартном окне открытия файлов Windows указать файл сертификата «\*.cer» (1) и нажать кнопку «Загрузить» (2)

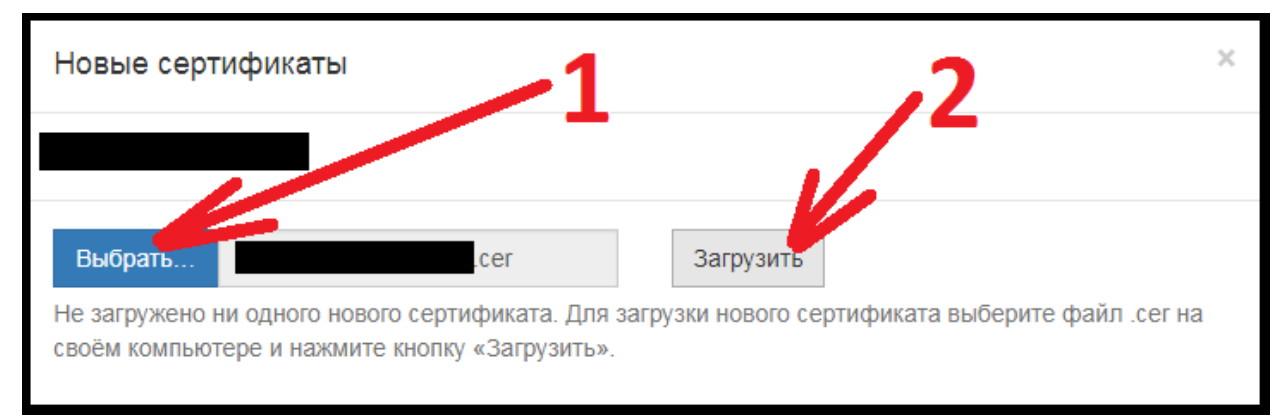

6. В следующем окне проверяем данные загружаемого сертификата в таблице (1) и подтверждаем намерение загрузить новый сертификат кнопкой «Сохранить добавленные сертификаты» (2)

| Новые сертификаты             |                              |                      | /1             | ×              |                 |
|-------------------------------|------------------------------|----------------------|----------------|----------------|-----------------|
|                               |                              |                      |                |                |                 |
| Владелец Удостоверяющий центр |                              | Удостоверяющий центр | Серийный Номер | Действителен с | Действителен по |
|                               | Выбрать…<br>Сохранить добавл | ленные сертификаты   | Загрузить<br>2 | Удалить выбран | ные сертификаты |

На данном этапе загрузка сертификата заканчивается.